# Configurer un accès sécurisé avec le pare-feu Palo Alto

# Table des matières

# Introduction

Ce document décrit comment configurer l'accès sécurisé avec Palo Alto Firewall.

# Conditions préalables

- <u>Configurer le provisionnement utilisateur</u>
- <u>Configuration de l'authentification ZTNA SSO</u>
- <u>Configuration de l'accès sécurisé VPN à distance</u>

### Exigences

Cisco vous recommande de prendre connaissance des rubriques suivantes :

- Pare-feu de version Palo Alto 11.x
- Accès sécurisé
- Client sécurisé Cisco VPN
- Client sécurisé Cisco ZTNA
- ZTNA sans client

### Composants utilisés

Les informations contenues dans ce document sont basées sur :

- Pare-feu de version Palo Alto 11.x
- Accès sécurisé
- Client sécurisé Cisco VPN
- Client sécurisé Cisco ZTNA

The information in this document was created from the devices in a specific lab environment. All of the devices used in this document started with a cleared (default) configuration. Si votre réseau est en ligne, assurez-vous de bien comprendre l'incidence possible des commandes.

# Informations générales

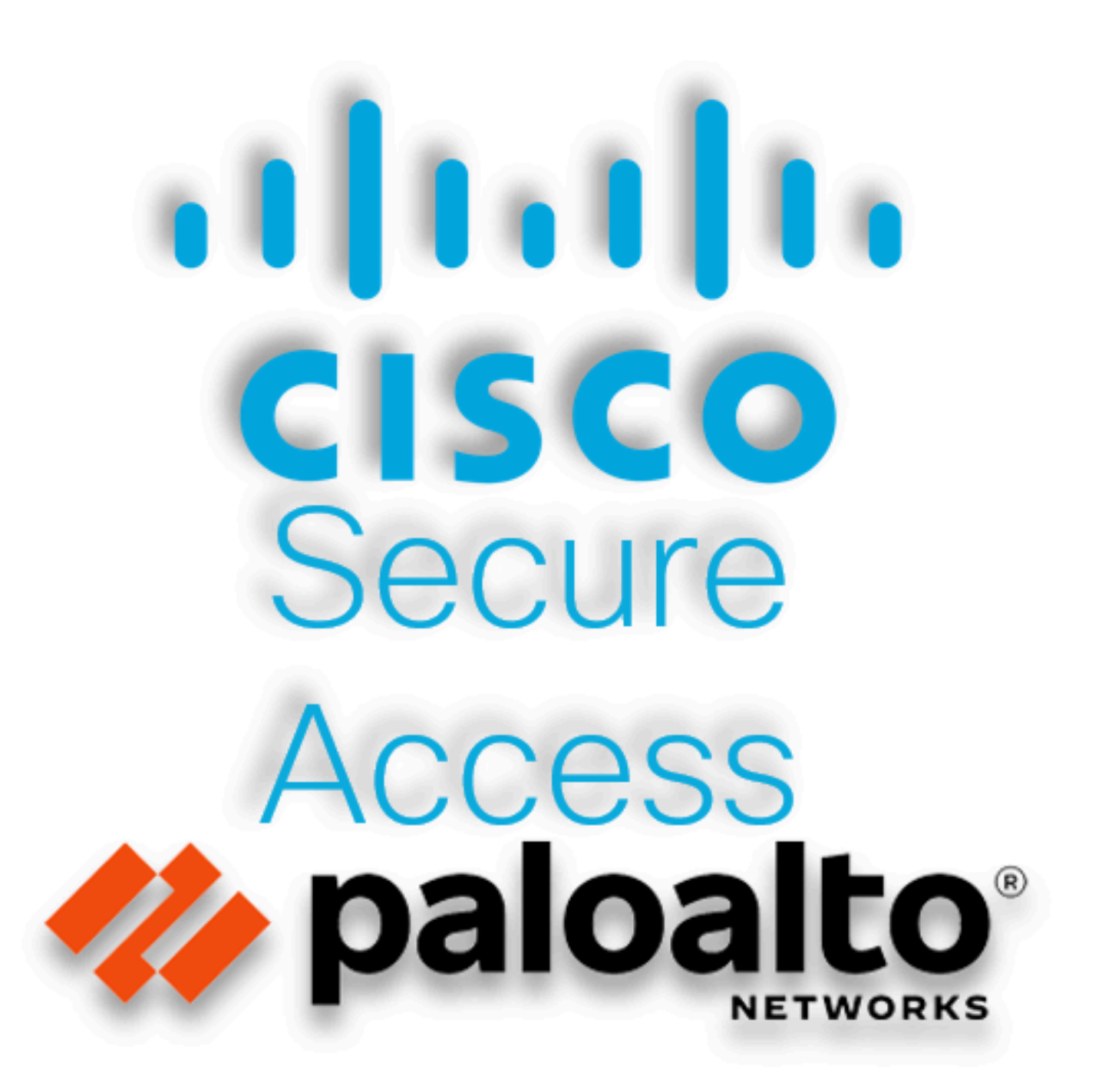

Cisco a conçu Secure Access pour protéger et fournir un accès aux applications privées, sur site et dans le cloud. Il protège également la connexion du réseau à Internet. Pour ce faire, plusieurs méthodes et couches de sécurité sont mises en oeuvre, toutes visant à préserver les informations lorsqu'elles y accèdent via le cloud.

# Configurer

#### Configurer le VPN sur un accès sécurisé

Accédez au panneau d'administration de Secure Access.

| cisco Secure Access |                                                                                                    | Q Jairo                                               |
|---------------------|----------------------------------------------------------------------------------------------------|-------------------------------------------------------|
| Overview            | Overview The Overview dashboard displays status, usage, and health metrics for your organization. Use this information to address security threats and monitor system usage. Help C? |                                                       |
| ST Connect          | · · · · · · · · · · · · · · · · · · ·                                                                                                    |                                                       |
| Resources           | Data Transfer Last 7 Days V                                                                                                    |                                                       |
| () Secure           | TOTAL USAGE<br>Usage data - delayed up to 30 min.                                                                                                    |                                                       |
| <u>⊨</u> Monitor    | 69.52 MB Total traffic 45.0 MB                                                                                                    | 🕑 🛶 Branch                                            |
| Lo Admin            | 725.98 MB \sigma_becrease (last 7 days) 40.0 MB<br>35.0 MB                                                                                                    | <ul> <li>Cisco Secure Client</li> </ul>               |
| 🚀 Workflows         | 16.45 MB Received         30.0 MB           35.39 MB <sup>1</sup> / <sub>2</sub> Decrease (last 7 days)         250 MB           20.0 MB         150 MB                              | <ul> <li>RAVPN</li> <li>Browser-based ZTNA</li> </ul> |
|                     | 53.07 MB Sent<br>690.58 MB ~ Decrease (last 7 days)<br>0.0 MB<br>Thur 15 Frl 16 Sat 17 Sun 18 Mon 19 Tues 20 Wed 21                                                                  | Select All                                            |

Accès sécurisé - Page principale

Cliquez sur Connect > Network Connections

| Overview                           | Overview                                                                     |
|------------------------------------|------------------------------------------------------------------------------|
| Sonnect                            | The Overview dashboard displays<br>Essentials                                |
| Resources                          | Network Connections<br>Connect data centers, tunnels,<br>resource connectors |
| Secure                             | Users and Groups Provision and manage users and                              |
| Monitor                            | groups for use in access rules                                               |
| La Admin                           | Manage traffic steering from<br>endpoints to Secure Access                   |
| Accès sécurisé - Connexions réseau |                                                                              |

• Sous Network Tunnel Groups cliquez sur + Add

| work Tunnel Groups 2                                                                                           | lotal                                                                                                    |                                                                                      |                                                           |                         |                                                             |                             |   |
|----------------------------------------------------------------------------------------------------|----------------------------------------------------------------------------------------------------|--------------------------------------------------------------------------------------|-----------------------------------------------------------|-------------------------|-------------------------------------------------------------|-----------------------------|---|
| onnected ()                                                                                                    | 1<br>Warning ▲                                                                                                    | O<br>Connected Ø                                                                     |                                                           |                         |                                                             |                             |   |
| twork Tunnel Group<br>twork tunnel group provid<br>libility. Connect tunnels to<br>r access to the Internet an | IS<br>es a framework for establishing tunnel<br>the hubs within a network tunnel group<br>d private resources. Help C | redundancy and high<br>p to securely control                                         |                                                           |                         |                                                             |                             |   |
| Search                                                                                                    | Region Y                                                                                                    | Status V 2 Tunnel Group                                                              | DS                                                        |                         |                                                             |                             | + |
| etwork Tunnel Group                                                                                            | Status                                                                                                    | Status 2 Tunnel Group<br>Region                                                      | Primary Hub Data Center                                   | Primary<br>Tunnels      | Secondary Hub Data Center                                   | Secondary Tunnels           | Ľ |
| etwork Tunnel Group                                                                                            | Status Olisconnected                                                                                                  | Status v 2 Tunnel Group<br>Region<br>Europe (Germany)                                | Primary Hub Data Center<br>sse-euc-1-1-0                  | Primary<br>Tunnels      | Secondary Hub Data Center                                   | Secondary Tunnels           |   |
| etwork Tunnel Group                                                                                            | Status  Disconnected  Warning                                                                                         | Status     2 Tunnel Group       Region       Europe (Germany)       Europe (Germany) | Primary Hub Data Center<br>sse-euc-1-1-0<br>sse-euc-1-1-0 | Primary<br>Tunnels<br>0 | Secondary Hub Data Center<br>sse-euc-1-1-1<br>sse-euc-1-1-1 | Secondary Tunnels<br>0<br>0 |   |

Accès sécurisé - Groupes de tunnels réseau

- Configurer Tunnel Group Name, Region et Device Type
- Cliquer Next

### **General Settings**

Give your network tunnel group a good meaningful name, choose a region through which it will connect to Secure Access, and choose the device type this tunnel group will use.

#### **Tunnel Group Name**

Palo Alto

#### Region

Europe (Germany)

#### Device Type

| Other | ~ |
|-------|---|
|-------|---|

 $\otimes$ 

V

#### Cancel

Next

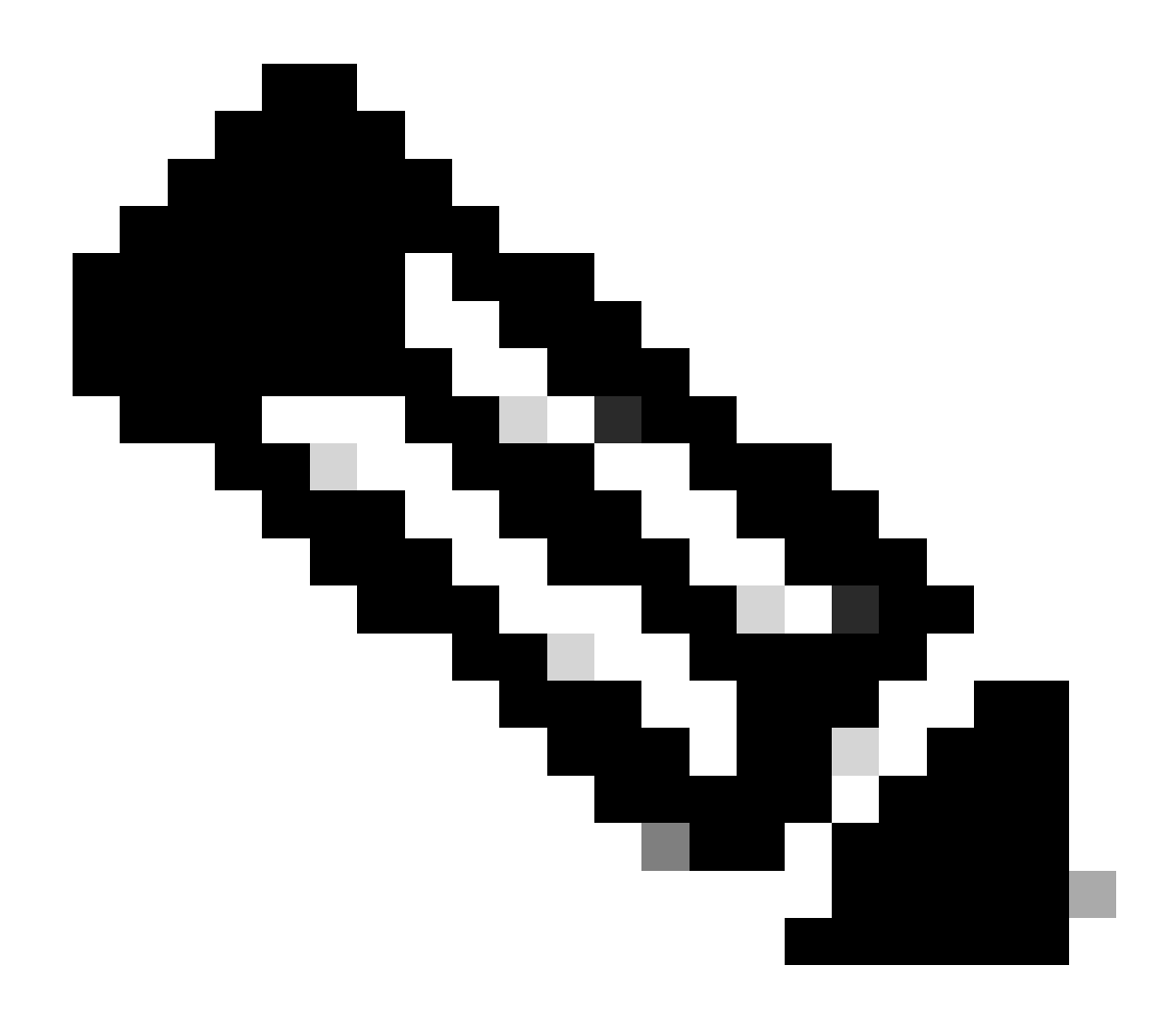

Remarque : choisissez la région la plus proche de l'emplacement de votre pare-feu.

- Configurez les Tunnel ID Format et Passphrase
- Cliquer Next

#### **Tunnel ID Format**

🔘 Email 🛛 🔵 IP Address

#### Tunnel ID

PaloAlto

| $\odot$ | 16 |
|---------|----|
| $\odot$ |    |

@<org> <hub>.sse.cisco.com

#### Passphrase

| She | ow | $\otimes$ |
|-----|----|-----------|
|-----|----|-----------|

The passphrase must be between 16 and 64 characters long. It must include at least one upper case letter, one lower case letter, one number, and cannot include any special characters.

#### **Confirm Passphrase**

| •••••  | Show $\otimes$ |
|--------|----------------|
| Cancel | Back Next      |

• Configurez les plages d'adresses IP ou les hôtes que vous avez configurés sur votre réseau et souhaitez faire passer le trafic par un accès sécurisé

Cliquer Save

#### **Routing option**

#### Static routing

Use this option to manually add IP address ranges for this tunnel group.

#### **IP Address Ranges**

Add all public and private address ranges used internally by your organization. For example, 128.66.0.0/16, 192.0.2.0/24.

| 128.66.0.0/16, 192.0.2.0/24                                          | Add  |
|----------------------------------------------------------------------|------|
|                                                                      |      |
| 192.168.0.0/24 × 192.168.10.0/24 ×                                   |      |
| Dynamic routing                                                      |      |
| Use this option when you have a BGP peer for your on-premise router. | Back |

Accès sécurisé - Groupes de tunnels - Options de routage

Après avoir cliqué sur **Save** les informations sur le tunnel s'affiche, veuillez enregistrer ces informations pour l'étape suivante, **Configure the tunnel on Palo Alto**.

Données du tunnel

## Data for Tunnel Setup

Review and save the following information for use when setting up your network tunnel devices. This is the only time that your passphrase is displayed.

| Primary Tunnel ID:                     | PaloAlto@       |    | -sse.cisco.com |  |
|----------------------------------------|-----------------|----|----------------|--|
| Primary Data Center IP Address:        | 18.156.145.74 🗇 |    |                |  |
| Secondary Tunnel ID:                   | PaloAlto@       |    | -sse.cisco.com |  |
| Secondary Data Center IP<br>Address:   | 3.120.45.23 🗇   |    |                |  |
| Passphrase:                            |                 | CP | D              |  |
| Configurer le tunnel sur Palo Alto     |                 |    |                |  |
| Configuration de l'interface du tunnel |                 |    |                |  |
| Accédez au tableau de bord Palo Alto.  |                 |    |                |  |
| • Network > Interfaces > Tunnel        |                 |    |                |  |
| Click Add                              |                 |    |                |  |

| Interfaces        | •    | Ethernet VLA   | N Loopback            | Tunnel   SD-\ |
|-------------------|------|----------------|-----------------------|---------------|
| Zones             | •  - |                |                       |               |
| 🚽 VLANs           |      | 0              |                       |               |
| 🧧 Virtual Wires   |      | 4              |                       | 1             |
| 🛞 Virtual Routers | •    | INTERFACE      | MANAGEMENT<br>PROFILE | IP ADDRESS    |
| 付 IPSec Tunnels   | •    |                |                       | II ADDRESS    |
| 🐠 GRE Tunnels     |      | tunnel         |                       | none          |
| g DHCP            |      | tunnel.1       |                       | Interface_CSA |
| 📆 DNS Proxy       | 4    | tunnel.2       |                       | 169.253.0.1   |
| 🚍 Proxy           |      |                |                       |               |
| 🗸 餐 GlobalProtect |      |                |                       |               |
| 🍓 Portals         |      |                |                       |               |
| 径 Gateways        |      |                |                       |               |
| 🔄 MDM             |      |                |                       |               |
| 4 Clientless Apps | -    | 🕀 Add 😑 Delete | e 💿 PDF/CSV           |               |

Sous Config menu, configurez le Virtual Router, le Security Zone et attribuez unSuffix Number

| Tunnel Interface      |              | 0         |
|-----------------------|--------------|-----------|
| Interface Name        | tunnel       | . 1       |
| Comment               |              |           |
| Netflow Profile       | None         | ~         |
| Config   IPv4   I     | Pv6 Advanced |           |
| Assign Interface To — |              |           |
| Virtual Route         | Router       | ×         |
| Security Zone         | CSA          | ~         |
|                       |              |           |
|                       |              | OK Cancel |

- SousIPv4, configurez une adresse IP non routable. Par exemple, vous pouvez utiliser 169.254.0.1/30
- CliquerOK

•

| Tunnel Interface            |                       | ?      |
|-----------------------------|-----------------------|--------|
| Interface Name              | tunnel . 1            |        |
| Comment                     |                       |        |
| Netflow Profile             | None                  | $\sim$ |
| Config IPv4                 | IPv6 Advanced         |        |
| IP IP                       |                       |        |
| 169.254.0.1/30              |                       |        |
|                             |                       |        |
|                             |                       |        |
|                             |                       |        |
| 🕀 Add 😑 Delete              | ↑ Move Up 🤳 Move Down |        |
| IP address/netmask. Ex. 192 | 2.168.2.254/24        |        |
|                             |                       |        |
|                             | ОК                    | Cancel |
|                             |                       |        |

Après cela, vous pouvez configurer quelque chose comme ceci :

| Ethernet | VLAN | Loopback | Tunnel | SD-WAN |  |
|----------|------|----------|--------|--------|--|
|----------|------|----------|--------|--------|--|

| Q(        |                       |                |                   |                  |          |  |  |  |
|-----------|-----------------------|----------------|-------------------|------------------|----------|--|--|--|
| INTERFACE | MANAGEMENT<br>PROFILE | IP ADDRESS     | VIRTUAL<br>ROUTER | SECURITY<br>ZONE | FEATURES |  |  |  |
| tunnel    |                       | none           | none              | CSA              |          |  |  |  |
| tunnel.1  |                       | 169.254.0.1/30 | Router            | CSA              | œ        |  |  |  |
| tunnel.2  |                       | 169.253.0.1    | Router            | CSA              | æ        |  |  |  |

Si vous l'avez configuré de cette manière, vous pouvez cliquer sur **Commit** pour enregistrer la configuration et passer à l'étape suivante, Configure IKE Crypto Profile.

Configuration du profil de chiffrement IKE

Pour configurer le profil de chiffrement, accédez à :

- Network > Network Profile > IKE Crypto
- CliquerAdd

| O PA-VM                    | DASHBOARD      | ACC MONITOR       | POLICIES     | OBJECTS  | NETWORK    |
|----------------------------|----------------|-------------------|--------------|----------|------------|
|                            |                |                   |              |          | 5          |
| 🍖 Clientless App Groups    | ^Q(            |                   |              |          | 4 items    |
| 🚴 QoS                      | NAME           | ENCRYPTION        | AUTHENTICATI | DH GROUP | KEY LIFETI |
|                            | default        | aes-128-cbc, 3des | sha1         | group2   | 8 hours    |
| GlobalProtect IPSec Cryp   | Suite-B-GCM-   | 128 aes-128-cbc   | sha256       | group19  | 8 hours    |
| ☐ IKE Gateways             | Suite-B-GCM-   | 256 aes-256-cbc   | sha384       | group20  | 8 hours    |
| 🔁 IPSec Crypto 🏾 🔹         | CSAIKE         | aes-256-gcm       | non-auth     | group19  | 8 hours    |
| 🔁 IKE Crypto 🔹             |                |                   |              |          |            |
| 🔥 Monitor 🛛 🔹              | 4              |                   |              |          |            |
| 🔯 Interface Mgmt 🛛 🔹       |                |                   |              |          |            |
| 🦻 Zone Protection          |                |                   |              |          |            |
| 💑 QoS Profile 🛛 🔹          |                |                   |              |          |            |
| LLDP Profile               |                |                   |              |          |            |
| 🐠 BFD Profile 🛛 🔹          |                |                   |              |          |            |
| 🚱 SD-WAN Interface Profile | • 🕀 Add 🕞 Dele | ete 💿 Clone 🙆 PDF | /CSV         |          |            |

- Configurez les paramètres suivants :
  - Name: configurez un nom pour identifier le profil.
    - **DH GROUP**: groupe19
    - **AUTHENTICATION**: non-auth
    - ENCRYPTION: aes-256-gcm
    - Timers
      - Key Lifetime: 8 heures
        - IKEv2 Authentication:0

• Une fois que tout est configuré, cliquez sur **OK** 

| IKE Crypto Profile |                                      |
|--------------------|--------------------------------------|
| Name CSAIKE        |                                      |
| DH GROUP           |                                      |
| group19            | aes-256-gcm                          |
|                    |                                      |
|                    |                                      |
| O Add              | 🕀 Add 🦳 Delete ↑ Move Up 👃 Move Down |
|                    | - Timers                             |
| non-auth           | Key Lifetime Hours                   |
|                    | 8                                    |
|                    | Minimum lifetime = 3 mins            |
| ↔ Add              | IKEv2 Authentication 0<br>Multiple   |
|                    |                                      |
|                    |                                      |
|                    | OK Cancel                            |

Si vous l'avez configuré de cette manière, vous pouvez cliquer sur **Commit** pour enregistrer la configuration et passer à l'étape suivante, Configure IKE Gateways.

Configuration des passerelles IKE

Pour configurer des passerelles IKE

- Network > Network Profile > IKE Gateways
- CliquerAdd

| P  | PA-VM                      | DAS                | HBOARD A     | VCC M     | ONITOR | R POLICIES      | OBJECTS          | NETWORK       |
|----|----------------------------|--------------------|--------------|-----------|--------|-----------------|------------------|---------------|
|    |                            |                    |              |           |        |                 |                  | G             |
| 뽯  | DNS Proxy                  | 1Q(                |              |           |        |                 |                  | 2 items ).    |
| 3  | Proxy                      |                    |              |           |        | L               |                  |               |
| æ  | GlobalProtect              |                    |              |           |        | Local A         | Address          |               |
|    | 🍓 Portals                  |                    | NAME         | PEER ADD  | DRESS  | INTERFACE       | IP               | ID            |
|    | 🛃 Gateways                 | 1                  | CSA_IKE_GW   | 18.156.14 | 5.74   | ethernet1/1     | 192.168.0.204/24 | 18.156.145.74 |
|    | 🔄 MDM                      |                    |              |           |        |                 |                  |               |
|    | 👆 Clientless Apps          |                    | CSA IKE GW2  | 3.120.45. | 23     | ethernet1/1     | 192.168.0.204/24 | 3.120.45.23   |
|    | 퉣 Clientless App Groups    |                    |              |           |        |                 |                  |               |
| æ  | QoS                        | 4                  |              |           |        |                 |                  |               |
|    | LLDP                       | <b>1</b>           |              |           |        |                 |                  |               |
| ſ, | Network Profiles           |                    |              |           |        |                 |                  |               |
|    | 🔒 GlobalProtect IPSec Cryp | r -                |              |           |        |                 |                  |               |
|    | Ħ IKE Gateways ●           |                    |              |           |        |                 |                  |               |
|    | 🔁 IPSec Crypto 🔹           |                    |              |           |        |                 |                  |               |
|    | 🔒 IKE Crypto 🏾 🔹           | - ( <del>+</del> ) | Add 😑 Delete | 🕢 Enable  |        | isable 💿 PDF/CS | V.               |               |

- Configurez les paramètres suivants :
  - Name: configurez un nom pour identifier les passerelles Ike.
    - Version : mode IKEv2 uniquement
    - Address Type :IPv4
    - Interface : sélectionnez votre interface WAN Internet.
    - Local IP Address: sélectionnez l'adresse IP de votre interface WAN Internet.
    - Peer IP Address Type :IP
    - Peer Address: Utilisez l'adresse IP de Primary IP Datacenter IP Address, donnée à l'étape Données de tunnel.
    - Authentication: clé pré-partagée
    - Pre-shared Key : Utilisez la valeur **passphrase** donnée à l'étape <u>Données de tunnel</u>.
    - Confirm Pre-shared Key : Utilisez la valeur passphrase donnée à l'étape Données de tunnel.

• Local Identification : Choisissez User FQDN (Email address) et utilisez la valeur Primary Tunnel ID donnée à l'étape, Tunnel Data.

• Peer Identification : IP AddressChoisissez et utilisez la Primary IP Datacenter IP Address.

### **IKE Gateway**

| General   Advance      | d Options                                          |
|------------------------|----------------------------------------------------|
| Name                   | CSA_IKE_GW                                         |
| Version                | IKEv2 only mode 🗸                                  |
| Address Type           | <ul> <li>● IPv4 ○ IPv6</li> </ul>                  |
| Interface              | ethernet1/1                                        |
| Local IP Address       | 192.168.0.204/24                                   |
| Peer IP Address Type   | ● IP ○ FQDN ○ Dynamic                              |
| Peer Address           | 18.156.145.74                                      |
| Authentication         | O Pre-Shared Key O Certificate                     |
| Pre-shared Key         | •••••                                              |
| Confirm Pre-shared Key | •••••                                              |
| Local Identification   | User FQDN (email address) v paloalto@ -sse.cisco.c |
| Peer Identification    | IP address v 18.156.145.74                         |
| Comment                |                                                    |
|                        |                                                    |

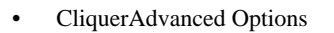

- Enable NAT Traversal
  - Sélectionnez le IKE Crypto Profile créé à l'étape Configurer le profil de chiffrement IKE
  - Cochez la case correspondant à Liveness Check
  - Cliquer **OK**

?

ОК

Cancel

| IKE Gateway |  |
|-------------|--|
|-------------|--|

| Genera     | Advanced Options                        |   |
|------------|-----------------------------------------|---|
| Commo<br>E | able Passive Mode<br>able NAT Traversal |   |
| IKEv2      |                                         |   |
| IKE        | Crypto Profile CSAIKE                   | ~ |
|            | Strict Cookie Validation                |   |
| .ive       | ess Check                               |   |
|            | Interval (sec) 5                        |   |
|            |                                         |   |

?

ОК

Cancel

| Si vous l'avez configuré de cette manière, vous pouvez cliquer sur Commit pour enregistrer la configuration et passer à l | 'étape |
|----------------------------------------------------------------------------------------------------|--------|
| suivante, Configure IPSEC Crypto.                                                                                         |        |

Configurer le profil de chiffrement IPSEC

Pour configurer les passerelles IKE, accédez à Network > Network Profile > IPSEC Crypto

• CliquerAdd

| 🗘 PA-VM                                                                                                    | DAS     | HBOARD              | ACC       | MONITOR              | POLICIES | OBJECTS  | NETW     | ORK     |
|----------------------------------------------------------------------------------------------------|---------|---------------------|-----------|----------------------|----------|----------|----------|---------|
|                                                                                                    |         |                     |           |                      |          |          |          | K \     |
| Clientless App Groups                                                                                                    | Q(      |                     |           |                      |          |          | 4        | l items |
| 🚴 QoS                                                                                                    |         | NAME                | ESP/AH    | ENCRYPTI             | AUTHENTI | DH GROUP | LIFETIME | LIFE    |
| 🛃 LLDP                                                                                                    |         | default             | ESP       | aes-128-cbc,<br>3des | sha1     | group2   | 1 hours  |         |
| <ul> <li>GlobalProtect IPSec Cripp</li> <li></li></ul>                                                                                                    |         | Suite-B-<br>GCM-128 | ESP       | aes-128-gcm          | none     | group19  | 1 hours  |         |
| IPSec Crypto                                                                                                    |         | Suite-B-<br>GCM-256 | ESP       | aes-256-gcm          | none     | group20  | 1 hours  |         |
| Monitor                                                                                                    |         | CSA-IPsec           | ESP       | aes-256-gcm          | sha256   | no-pfs   | 1 hours  |         |
| Interface Mgmt       •         Image: Source Protection       •         Image: Open Profile       •         Image: Source Profile       •         Image: Source Profile       •         Image: Source Profile       • |         |                     |           |                      |          |          |          |         |
| 🚱 SD-WAN Interface Profile                                                                                                    | $(\pm)$ | Add 🕞 De            | lete 💿 Cl | one 🙆 PDF/CS         | V        |          |          |         |

- Configurez les paramètres suivants :
  - Name: utilisez un nom pour identifier le profil IPsec d'accès sécurisé
    - IPSec Protocol: ESP
    - ENCRYPTION: aes-256-gcm
    - DH Group: no-pfs, 1 heure
- Cliquer OK

| IPSec Crypto Profile | 0                                        |
|----------------------|------------------------------------------|
| Name CSA-IPsec       |                                          |
| IPSec Protocol ESP   | DH Group no-pfs                          |
| ENCRYPTION           | Lifetime Hours V 1                       |
| aes-256-gcm          | Minimum lifetime = 3 mins                |
|                      | Enable                                   |
|                      | Lifesize MB 🗸 [1 - 65535]                |
|                      | Recommended lifesize is 100MB or greater |
| ↔ Add                |                                          |
| AUTHENTICATION       |                                          |
| sha256               |                                          |
|                      |                                          |
| ↔ Add                |                                          |
|                      |                                          |

Si vous l'avez configuré de cette manière, vous pouvez cliquer sur **Commit** pour enregistrer la configuration et passer à l'étape suivante, Configure IPSec Tunnels.

Configuration des tunnels IPSec

Pour configurer **IPSec Tunnels**, accédez à Network > IPSec Tunnels.

• Cliquer Add

| 🚺 PA-VM                                                                                                    | DASHBO | ARD A    | сс мо    | NITOR    | POLICIES  | OBJE         | стѕ         | NETWORK  |   |
|----------------------------------------------------------------------------------------------------|--------|----------|----------|----------|-----------|--------------|-------------|----------|---|
|                                                                                                    |        |          |          |          |           |              |             |          |   |
| 🚥 Interfaces 🔹 🍵                                                                                                    | Q(     |          |          |          |           |              |             |          |   |
| Zones 🔹                                                                                                    |        |          |          |          | IKE Gatew | ay/Satellite |             |          |   |
| CANS                                                                                                    |        |          |          |          |           | PEER         |             |          | , |
| e Virtual Wires                                                                                                    | NAME   | STATUS   | ТҮРЕ     | INTERFA  | LOCAL IP  | ADDRESS      | STATUS      | INTERFA  | F |
| 🛞 Virtual Routers 🔹 👘                                                                                                    | CSA    | •        | Auto Key | ethernet | 192.168   | 18.156.1     | IKE         | tunnel.1 | F |
| 1 IPSec Tunnels                                                                                                    | _      | Tunnel   |          |          |           |              | Info        |          | ( |
| -<br>                                                                                                    |        | Into     |          |          |           |              |             |          | Ľ |
| 登 DHCP                                                                                                    | CSA2   | Tunnel   | Auto Key | ethernet | 192.168   | 3.120.45     | IKE<br>Info | tunnel.2 | F |
| CONS Proxy                                                                                                    |        | Info     |          |          |           |              | into        |          | F |
| Proxy                                                                                                    |        |          |          |          |           |              |             |          |   |
| ✓ < GlobalProtect                                                                                                    |        |          |          |          |           |              |             |          |   |
| Contrals                                                                                                    |        |          |          |          |           |              |             |          |   |
| Gateways                                                                                                    |        |          |          |          |           |              |             |          |   |
| MDM                                                                                                    |        |          |          |          |           |              |             |          |   |
| Clientless Apps                                                                                                    |        |          |          |          |           |              |             |          |   |
| Clientless App Groups                                                                                                    |        |          |          |          |           |              |             |          |   |
| and the second second s |        |          |          |          |           |              |             |          |   |
|                                                                                                    |        |          |          |          |           |              |             |          |   |
| V Le Network Profiles                                                                                                    |        |          |          |          |           |              |             |          | _ |
| GlobalProtect IPSec Gry                                                                                                    | + Add  | Delete 🕢 | Enable 🚫 | Disable  | PDF/CSV   |              |             |          |   |

- Configurez les paramètres suivants :
  - Name: utilisez un nom pour identifier le tunnel Secure Access
    - Tunnel Interface: choisissez l'interface de tunnel configurée à l'étape, <u>Configurez l'interface de tunnel</u>.
    - Type: Clé auto
    - Address Type:IPv4
    - IKE Gateways: sélectionnez les passerelles IKE configurées à l'étape Configurer les passerelles IKE.
  - IPsec Crypto Profile: sélectionnez les passerelles IKE configurées à l'étape Configurer le profil de chiffrement IPSEC
  - Cochez la case correspondant à Advanced Options
    - IPSec Mode Tunnel: sélectionnez Tunnel.

• Cliquer OK

| IPSec Tunnel         |                                                  | ?      |
|----------------------|--------------------------------------------------|--------|
| General Prox         | ry IDs                                           |        |
| Name                 | CSA                                              |        |
| Tunnel Interface     | tunnel.1                                         | ~      |
| Туре                 | Auto Key O Manual Key O GlobalProtect Satellite  |        |
| Address Type         | ● IPv4 ○ IPv6                                    |        |
| IKE Gateway          | CSA_IKE_GW                                       | ~      |
| IPSec Crypto Profile | CSA-IPsec                                        | ~      |
|                      | Show Advanced Options                            |        |
|                      | Enable Replay Protection Anti Replay Window 1024 | ~      |
|                      | Copy ToS Header                                  |        |
| IPSec Mode           | O Tunnel ○ Transport                             |        |
|                      | Add GRE Encapsulation                            |        |
| Tunnel Monitor       |                                                  |        |
| Destination IP       |                                                  |        |
| Profile              | None                                             | ~      |
| Comment              |                                                  |        |
|                      |                                                  |        |
|                      | ок                                               | Cancel |
|                      |                                                  |        |

Maintenant que votre VPN est correctement créé, vous pouvez passer à l'étape, Configure Policy Based Forwarding.

Configurer le transfert basé sur des stratégies

Pour configurer **Policy Based Forwarding**, accédez à Policies > Policy Based Forwarding.

• Cliquer Add

| 🔮 PA-VM                 |   | DAS     | HBOARD   | ACC      | MONITO     | POLICIES          |
|-------------------------|---|---------|----------|----------|------------|-------------------|
|                         |   |         |          |          |            |                   |
| → NAT                   | • | Q(      |          |          |            |                   |
| 🚓 QoS                   |   |         |          |          |            |                   |
| Policy Based Forwarding |   |         |          |          |            |                   |
| Policy Optimizer        | - |         | NAME     |          | TAGS       | ZONE/INTERFA      |
| ✓ J Rule Usage          |   | 1       | CSA      |          | none       | M LAN             |
| 💦 Unused in 30 days     | 0 |         |          |          |            | Market LAN2       |
| ស Unused in 90 days     | 0 | 1       |          |          |            |                   |
| ស Unused                | 0 | 4       |          |          |            |                   |
|                         |   |         |          |          |            |                   |
|                         |   |         |          |          |            |                   |
|                         |   |         |          |          |            |                   |
|                         |   |         |          |          |            |                   |
|                         |   | -       |          |          | -          |                   |
| Object : Addresses      | + | $(\pm)$ | Add 🕞 De | lete 💿 C | Clone 🕜 Er | nable 🚫 Disable N |

• Configurez les paramètres suivants :

General

• Name: utilisez un nom pour identifier l'accès sécurisé, le transfert de base de stratégie (routage par origine)

• Source

• Zone: sélectionnez les zones à partir desquelles vous prévoyez d'acheminer le trafic en fonction de l'origine

- Source Address: configurez le ou les hôtes que vous souhaitez utiliser comme source.
- Source Users: configurez les utilisateurs que vous souhaitez router le trafic (uniquement si applicable)

- Destination/Application/Service
- Destination Address: vous pouvez laisser la valeur Any (Tous) ou spécifier les plages d'adresses d'accès sécurisé (100.64.0.0/10)
- Forwarding
  - Action: transfert
    - Egress Interface: choisissez l'interface de tunnel configurée à l'étape, <u>Configurez l'interface de tunnel</u>.
    - Next Hop:Aucune

• Cliquez surOK et Commit

| Policy Based F     | orwarding Rule                                 | ?      |
|--------------------|------------------------------------------------|--------|
| General Sour       | rce Destination/Application/Service Forwarding |        |
| Name               | CSA                                            |        |
| Description        |                                                |        |
|                    |                                                |        |
|                    |                                                |        |
| Tags               |                                                | ~      |
| Group Rules By Tag | None                                           | $\sim$ |
| Audit Comment      |                                                |        |
|                    |                                                |        |
|                    | Audit Comment Archive                          |        |
|                    |                                                |        |
|                    | ОК Салс                                        | el     |

| Policy Based Forwarding Rule        |                                                                | 0               |
|-------------------------------------|----------------------------------------------------------------|-----------------|
| General <b>Source</b> Destination/A | Application/Service   Forwarding                               |                 |
| Type Zone                           | Any     SOURCE ADDRESS ^     G 192.168.30.2     G 192.168.40.3 | any SOURCE USER |
| Policy Based Forwarding Rule        | Negate                                                         | OK Cancel       |
| General   Source   Destination/A    | Application/Service Forwarding                                 |                 |
| Any           Destination Address > | Any APPLICATIONS                                               | SERVICE ^       |
| Add Oelete                          | ↔ Add → Delete                                                 | Add      Delete |
|                                     |                                                                | OK Cancel       |

| Policy Based F    | orwarding Rule                                         | ?      |
|-------------------|--------------------------------------------------------|--------|
| General Sour      | ce Destination/Application/Service Forwarding          |        |
| Action            | Forward                                                | $\sim$ |
| Egress Interface  | tunnel.1                                               | $\sim$ |
| Next Hop          | None                                                   | $\sim$ |
| Monitor —         |                                                        |        |
| Profile           |                                                        | $\sim$ |
| IP Address        | Disable this rule if nexthop/monitor ip is unreachable |        |
| II Madres.        |                                                        |        |
| Enforce Symme     | tric Return                                            |        |
| NEXT HOP ADDR     | ESS LIST                                               |        |
|                   |                                                        |        |
|                   |                                                        |        |
|                   |                                                        |        |
| 🕀 Add \ominus Del |                                                        |        |
| Schedule          | None                                                   | ~      |
|                   | ОК                                                     | Cancel |

Maintenant, tout est configuré sur Palo Alto ; après avoir configuré la route, le tunnel peut être établi, et vous devez continuer à configurer le RA-VPN, le ZTA basé sur navigateur ou le ZTA de base client sur le tableau de bord d'accès sécurisé.

### À propos de cette traduction

Cisco a traduit ce document en traduction automatisée vérifiée par une personne dans le cadre d'un service mondial permettant à nos utilisateurs d'obtenir le contenu d'assistance dans leur propre langue.

Il convient cependant de noter que même la meilleure traduction automatisée ne sera pas aussi précise que celle fournie par un traducteur professionnel.